## Part Time in People Focus

#### Manuale per il Dipendente

English version: coming soon

**People Projects, Monitoring and Processes** Febbraio, 2023

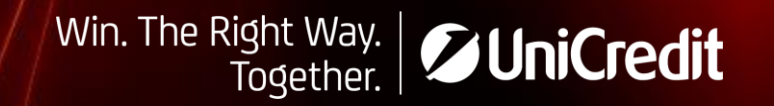

## Agenda

Il documento ha lo scopo di illustrare le modalità di inserimento e gestione, nella piattaforma People Focus, delle richieste legate ai contratti Part Time

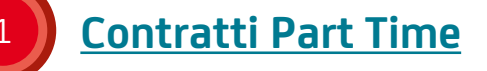

#### Nuova richiesta / Richiesta di rinnovo

#### Rinnovo di domanda in scadenza

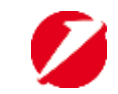

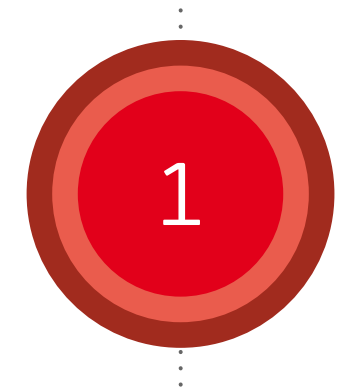

## **Contratti Part Time**

- > Tipologie di richiesta
- > Dove gestire la richiesta

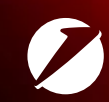

#### Contratti Part Time **Tipologie di richiesta**

Le richieste di passaggio da un contratto a tempo pieno a un contratto Part Time possono essere di 3 tipi:

#### NUOVA RICHIESTA

Per chi non ha ancora in essere un contratto di Part Time e chiede di poter passare a un contratto a Part Time

#### **RINNOVO PART TIME**

Per chi ha già un contratto di Part Time in essere e chiede di poterlo prorogare una volta scaduto

#### RINNOVO DI DOMANDA IN SCADENZA

Per chi ha già inserito una *richiesta* di Part Time che non è ancora stata accolta, e vuole **prorogarla alla scadenza dei 2 anni dal caricamento** mantenendo la data originale di richiesta

4

## Contratti Part Time Dove gestire la richiesta

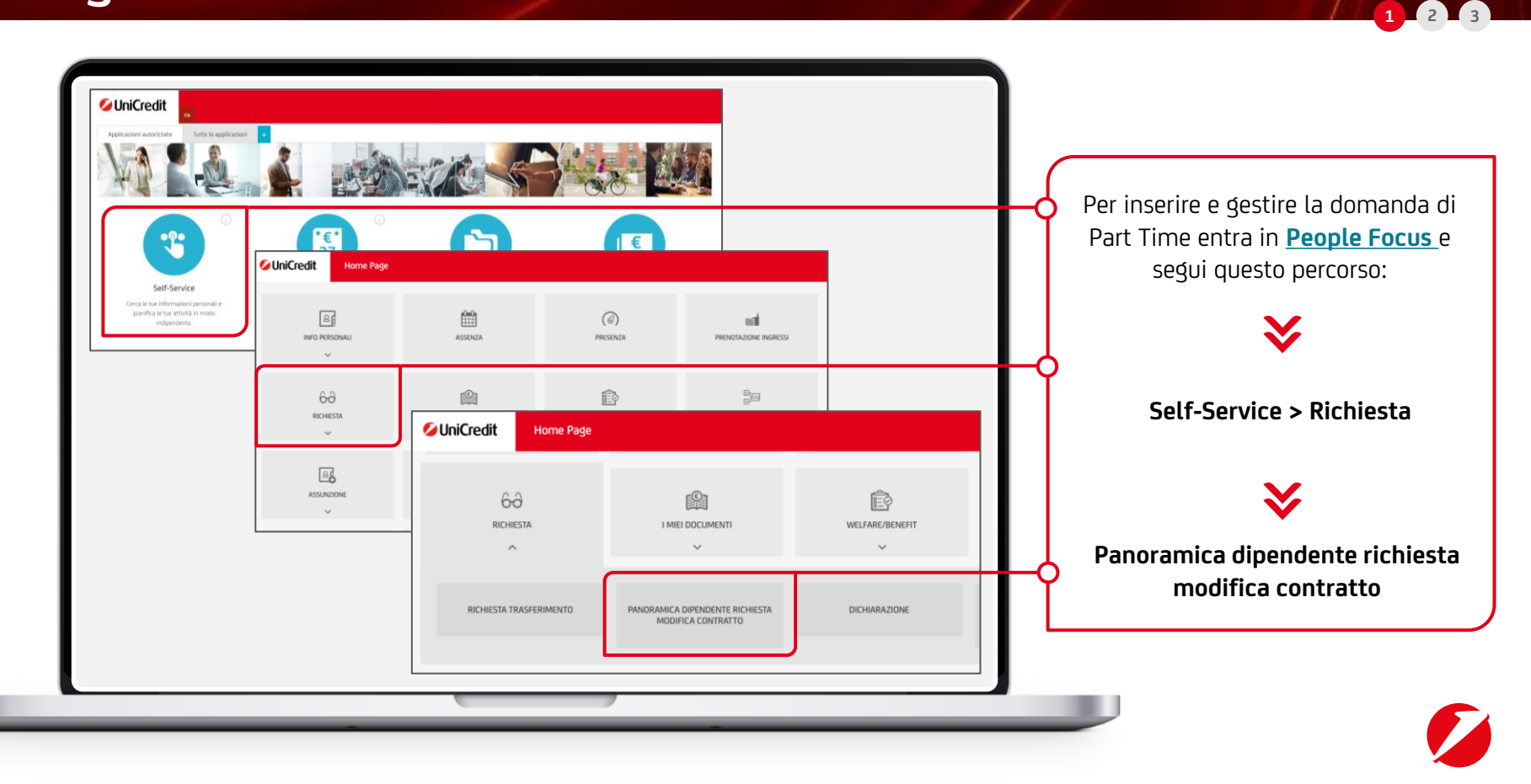

### Nuova richiesta / Richiesta di rinnovo

- Inserire una nuova richiesta
- > Confermare la richiesta

2

- Visualizzare le richieste inserite
- > Finalizzare la richiesta

#### Nuova richiesta / Richiesta di rinnovo Inserire una nuova richiesta 1/8

|                           |                           | IN                             | SERIRE            |                      | RICHIESTA                           |                          |                   |              |               | Clicca « <b>Nuova Richiesta</b> » p                                                 |
|---------------------------|---------------------------|--------------------------------|-------------------|----------------------|-------------------------------------|--------------------------|-------------------|--------------|---------------|-------------------------------------------------------------------------------------|
| Pulisci                   | È Leggi 🕒 Stamp           | a 🕐 Guida                      | X Chiudi          |                      |                                     |                          |                   |              |               | <ul> <li>Richiedere un nuovo Pai<br/>Time</li> <li>Rinnovare il tuo Part</li> </ul> |
| Stati                     | Bozza                     |                                | Tipi di richiesta |                      | Da tempo pieno a tempo p            | arzia                    |                   |              | └─── <b>॑</b> | Time                                                                                |
| 🗌 Tutti gli stati         | Approvato dipende         | nte                            |                   |                      | Da tempo parziale a tempo           | pier                     | Nuova ric         | hiesta       |               |                                                                                     |
|                           | Dipendente annulla        | to                             |                   |                      | Telelavoro casa                     |                          | D                 |              |               | Per conoscere le diverse                                                            |
|                           | Approvazione Hrbp         | na dipendent                   |                   |                      | Rippovo tempo parziale              |                          |                   |              |               | tipologie di richiesta vai a                                                        |
|                           | Rifiutato Hrbp            | -                              |                   |                      | Modifiche orario                    | •                        |                   |              |               | pagina 4                                                                            |
| Contract Expiring<br>Date | M                         |                                | Rifiuta           |                      | Annulla                             |                          | Visualiz          | za richiesta | L             |                                                                                     |
| #                         | Nome completo di Numero p | rotocollc Stato                | Data presentazi   | on Tipo r            | ichiesta 🔽 Tipo di lavoro ri        | chi Orario di lavoro 🔽 N | uovo orario di la | N Punteggio  | معر           |                                                                                     |
|                           | HELMI L'ABATE CQUS7A3     | H6M In attesa di<br>classifica | 12/01/2023        | ✓<br>Da ter<br>tempo | npo pieno a<br>o parziale Triveneto | 05.15-<br>08.15LMMGV     |                   | 20000016     |               | Nel manuale le due casistiche<br>vengono trattate in modo unitario                  |
|                           |                           |                                |                   |                      |                                     |                          |                   |              |               | in quanto il percorso di<br>inserimento è simile                                    |

1\_2

#### Nuova richiesta / Richiesta di rinnovo Inserire una nuova richiesta 2/8

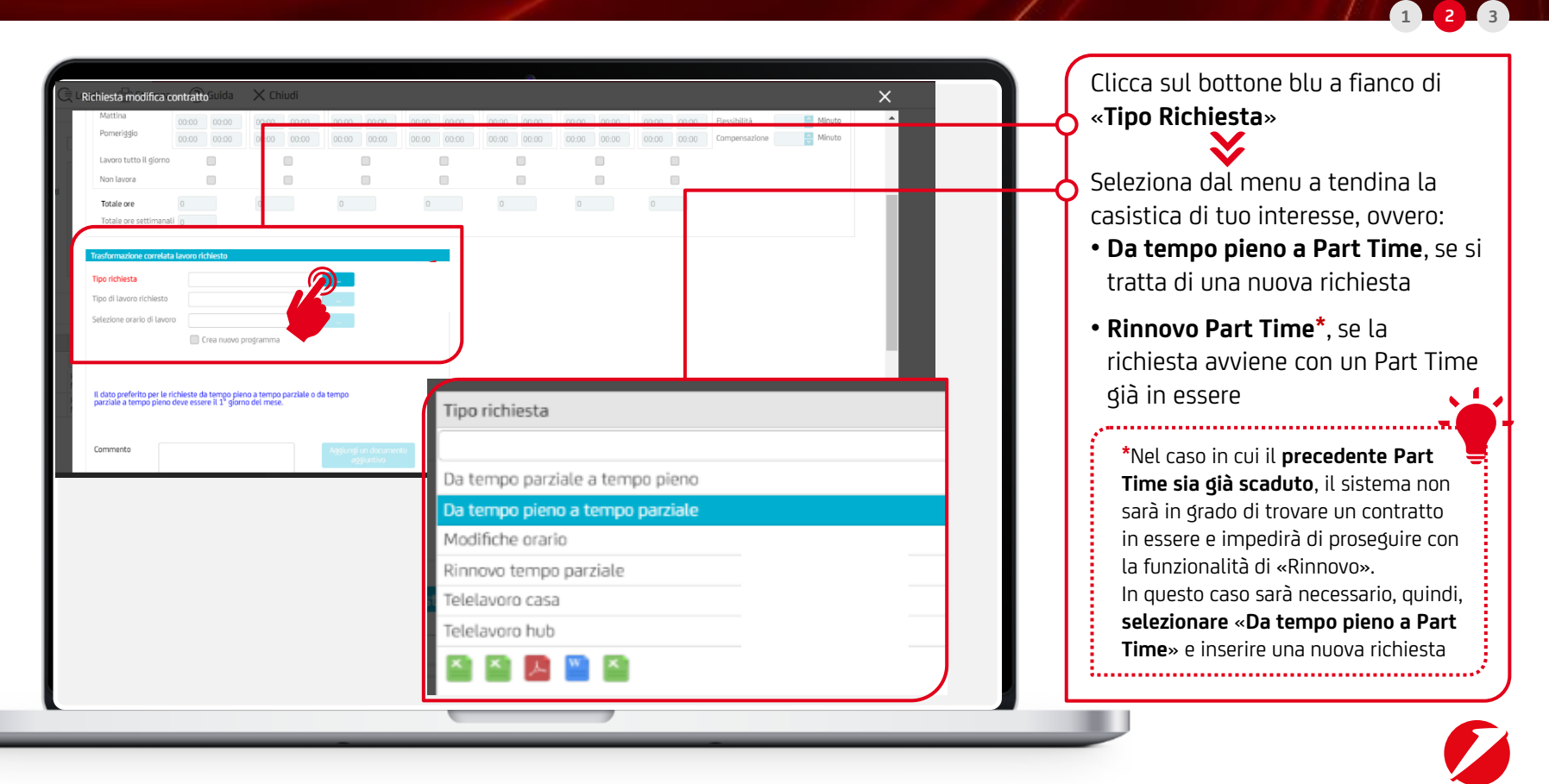

#### Nuova richiesta / Richiesta di rinnovo Inserire una nuova richiesta 3/8

| ItalRichiasfa modifica contraitorupa       Italia       Chiudi         Trasformatione contata lavoro richiesta       Da tempo pieno a tempo parciale       —         Tpo richiesta       Da tempo pieno a tempo parciale       —         Selezione canto di lavoro richiesto       —       —         Selezione canto di lavoro programma       —       —                                                                                                    | Compila i campi contrassegnati<br>dalle <b>frecce</b>                                                                                                    |
|----------------------------------------------------------------------------------------------------|----------------------------------------------------------------------------------------------------|
| Periodo 36 mes V V<br>Preferred Start Date 01/07/202 V V<br>II dato preferito per le richieste da tempo pleno a tempo paralele o da tempo<br>paralele a tempo pleno deve soste il 1 giunno del mese.<br>Data di Indio Approvata V Data di Indio Effettiva V                                                                                                    | Se necessario, puoi caricare<br>documentazione aggiuntiva<br>tramite la <b>freccia verde</b>                                                                                                    |
| Uninerial<br>Sections un documento da<br>Estions<br>Problemento da<br>Problemento da | Puoi scegliere l'orario tra quelli<br>proposti con la funzione<br>« <b>Seleziona orario di lavoro</b> » o<br>inserirlo manualmente cliccando<br>su « <b>Crea nuovo programma</b> ».<br>Nel secondo caso, dovrai<br>obbligatoriamente compilare<br>anche i campi « <b>Flessibilità</b> » e<br>« <b>Compensazione</b> »<br>(generalmente il valore per<br>entrambi è 0) |

#### Nuova richiesta / Richiesta di rinnovo Inserire una nuova richiesta 4/8

| Trasformazione correlata la | avoro richiesto                 |          |   | Nel caso in cui, come Tipo di                                        |
|-----------------------------|---------------------------------|----------|---|----------------------------------------------------------------------|
| Tipo richiesta              | Da tempo pieno a tempo parziale |          |   | Lavoro Richiesto și scelga<br>" <b>Triveneto</b> ", il flag Flex 200 |
| Tipo di lavoro richiesto    | Triveneto                       |          | ¢ | diventera editabile                                                  |
| Selezione orario di lavoro  |                                 |          |   | Puoi sciegliere un orario di lav                                     |
|                             | Crea nuovo programma            | Flex 200 |   | già presente nella lista oppur                                       |
| Periodo                     |                                 |          |   | programma».                                                          |
| Preferred Start Date        | ✓                               |          |   | Se, invece, spunti il flag « <b>Fle</b> »                            |
|                             |                                 |          |   | lavoro» dovrai unicamente                                            |
|                             |                                 |          |   | scegliere un orario tra quelli i                                     |

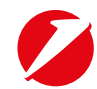

#### Nuova richiesta / Richiesta di rinnovo Inserire una nuova richiesta 5/8

| Numero protocollo                                                                                                    | 0 08:15-13:25 14:25-16:45 Stato dom<br>Data prese                                                                                                    | anda<br>Intazione 05/04/2022                                                                                                    | Salua come bazas<br>Nentra incluesta<br>Settoschi d                                                                                                    |                                         | Seleziona « <b>Salva come bozza</b> »                                     |
|----------------------------------------------------------------------------------------------------|----------------------------------------------------------------------------------------------------|----------------------------------------------------------------------------------------------------|----------------------------------------------------------------------------------------------------|-----------------------------------------|---------------------------------------------------------------------------|
| Varia Vatina Vatina Vat | Matual         Mercoled         Gro           08.30         13.30         08.30         13.30         08.30           13.45         12.00         08.30         08.30         08.30           8.25         8.25         8.25         08.30           no a tempo pacible | vet Veneral Solario<br>120 09:30 14:30 00:00 00:00<br>120 00:00 00:00 00:00 00:00<br>120 00:00 00:00 00:00 00:00<br>120 00:00 00:00 00:00 00:00<br>120 00:00 00:00 00:00 00:00<br>120 00:00 00:00 00:00 00:00<br>120 00:00 00:00 00:00 00:00<br>120 00:00 00:00 00:00 00:00<br>120 00:00 00:00 00:00 00:00<br>120 00:00 00:00 00:00 00:00<br>120 00:00 00:00 00:00 00:00<br>120 00:00 00:00 00:00 00:00<br>120 00:00 00:00 00:00<br>120 00:00 00:00 00:00<br>120 00:00 00:00 00:00<br>120 00:00 00:00 00:00<br>120 00:00 00:00 00:00<br>120 00:00 00:00 00:00<br>120 00:00 00:00 00:00<br>120 00:00 00:00 00:00<br>120 00:00 00:00 00:00<br>120 00:00 00:00 00:00<br>120 00:00 00:00<br>120 00:00 00:00<br>120 00:00 00:00<br>120 00:00 00:00<br>120 00:00<br>120 00:00<br>120 00:00<br>120 00:00<br>120 00:00<br>120 00:00<br>120 00:00<br>120 00:00<br>120 00:00<br>120 00:00<br>120 00:00<br>120 00:00<br>120 00<br>120 00 | Comence     Compensatione     Compensatione |                                         |                                                                           |
| nte<br>Informazioni attuati<br>Itat<br>Numero protocol                                                                                                    | Reggi          Stampa         () Guida           Idpendente           e         A tempo pieno 08:15-13:30 14:30-16:45           ilo                                                                                                    | Stato domende Bozza<br>Deta presentacione 03/02/2023                                                                                                    | Salva come bozza<br>Amulla rithesta                                                                                                    | trpot<br>classificacione<br>Sottoscrivi | Dopo alcuni istanti, visualizzera<br>lo « <b>Stato domanda</b> » in Bozza |
|                                                                                                    |                                                                                                    |                                                                                                    | fi Sabato Domenica                                                                                                    |                                         |                                                                           |

#### Nuova richiesta / Richiesta di rinnovo Inserire una nuova richiesta 6/8

| nformazioni attuali dipendente<br>Info lavoro attuale A tempo pien<br>Numero protocollo | 08:15-13:25 14:25-16:45 | Stato domanda Bozza<br>Data presentazione 05/04/2022 | V | Salva come bozza<br>Annulla richiesta | Input<br>classificazione<br>Sottosorivi |   | Scegli <b>«Input classificazione</b> » p<br>inserire le ragioni della richiesta<br>permettere il calcolo del<br>punteggio |
|-----------------------------------------------------------------------------------------|-------------------------|------------------------------------------------------|---|---------------------------------------|-----------------------------------------|---|----------------------------------------------------------------------------------------------------|
|                                                                                         |                         |                                                      |   |                                       | $\checkmark$                            | L |                                                                                                    |
| Input classificazione Stampa                                                            | (?) Guida 🗙 Chiudi      |                                                      |   |                                       | X                                       |   |                                                                                                    |

#### Nuova richiesta / Richiesta di rinnovo Inserire una nuova richiesta 7/8

| Real Contract Change Request p X Llose ;<br>Clear Ranking Input Print ? Help X Close X<br>Ingolo Location Selection                                                                                                    | Indica il « <b>Motivo della richiesta</b> »<br>puntando il box corrispondente                                                                                                    |
|----------------------------------------------------------------------------------------------------|----------------------------------------------------------------------------------------------------|
| Construction   Construction   Construction <th>Nel caso in cui tu scelga<br/><b>«Dipendenti con figlio/a di età</b><br/><b>non superiore ai 13 ann</b>i», clicca<br/>sul bottone blu per accedere al<br/>menù che propone i dati relativi ai<br/>figli<br/>Il menù propone solo figli di età non<br/>superiore ai 13 anni solo se<br/>correttamente caricati a sistema<br/>nelle schermate delle informazioni<br/>personali <i>Self Service &gt; Info</i><br/><i>Personali&gt; Familiari</i> (in caso di<br/>adozione, il sistema riconosce la data<br/>in cui la stessa è avvenuta, se è<br/>censita)</th> | Nel caso in cui tu scelga<br><b>«Dipendenti con figlio/a di età</b><br><b>non superiore ai 13 ann</b> i», clicca<br>sul bottone blu per accedere al<br>menù che propone i dati relativi ai<br>figli<br>Il menù propone solo figli di età non<br>superiore ai 13 anni solo se<br>correttamente caricati a sistema<br>nelle schermate delle informazioni<br>personali <i>Self Service &gt; Info</i><br><i>Personali&gt; Familiari</i> (in caso di<br>adozione, il sistema riconosce la data<br>in cui la stessa è avvenuta, se è<br>censita) |

#### Nuova richiesta / Richiesta di rinnovo Inserire una nuova richiesta 8/8

| Motivi di salute del richiedente certificati da un ente p                                                                                              | abblico (escluso il medico di base).                                                                                                    | selezionare « <b>Si</b> » alla riga |
|----------------------------------------------------------------------------------------------------|----------------------------------------------------------------------------------------------------|-------------------------------------|
| Assistenza al conluge o convivente del dipendente o passe e che richiedono as istenza.     Assistenza di figli minori inclusi figli naturali / adottat | er open official de la secondo grado con problemi di salute non previsti nel punti precedenti, certificati da enti pubblici (escluso il medico di<br>i / in afficio) di età compresa tra 13 e 16 anni.                                            | «Genitore single»                   |
| dotivi di studio determin ti dalla frequenza di regolari     dagli istituti summenzioriti (massimo di 1 anno):     Altri motivi (massimo di 1 anno)    | corsi di un istituto di istruzione pubblico, università Italiana o estera, partecipazione a Master o corsi di specializzazione promossi                                                                                                    |                                     |
| Genitore single? O Si  No                                                                                                    | Le selezioni genitore single sono disponibili solo per le selezioni del<br>zo e so mativo.                                                                                                    | Premi « <b>Salva</b> » e il sistema |
| Richlesta modifi<br>Pulisci                                                                                                    | ca contratilibialda X Chiudi                                                                                                    | × precedente                        |
| Information athle<br>Info layora attui<br>Namero protoco                                                                                               | li digensinete<br>la la Atorgo piero (1815-13:35:14:25-16:45)<br>dia Data presentatione (2010-12:32)<br>dia Data presentatione (2010-12:32)<br>Sottocchi                                                                                          |                                     |
| Ovario<br>Mattina<br>Pomeriggio                                                                                                    | Land         Martel         Monoled         Gaues         Years         Galast         Deremis           01:1         12:0         01:1         12:1         00:0         00:0         00:0         Parasibilitititititititititititititititititit |                                     |
| Ludio Litte II g<br>Non lavra<br>Totale cre<br>Totale cre setti                                                                                        | 23 25 25 25 25 25 25 25 25 25 25 25 25 25                                                                                                    | inoltrare la tua richiesta          |
| Trasformazione co                                                                                                    | Instal I lavora iródiesto Da tempo piero a tempo partiale                                                                                                    |                                     |

#### Nuova richiesta / Richiesta di rinnovo Confermare la richiesta

| CONFERMARE LA RICHIESTA                                                                                                    | Clicca <b>«Ok</b> » al messargio di                                                                                                    |
|----------------------------------------------------------------------------------------------------|----------------------------------------------------------------------------------------------------|
| Image: Signature of the second second sec | <ul> <li>Clicca «Ok» at messaggio of conferma, l'inserimento è concluso.</li> <li>Lo stato della domanda passerà da stato «Bozza» a stato «In attesa di classifica» e prenderai parte alla prima graduatoria utile.</li> <li>Nota: Un'email automatica ti avviserà, nel corso del semestre precedente, della scadenza del tuo Part Time, così da permetterti l'eventuale inserimento della domanda di rinnovo</li> </ul> |

#### Nuova richiesta / Richiesta di rinnovo Visualizzare le richieste inserite

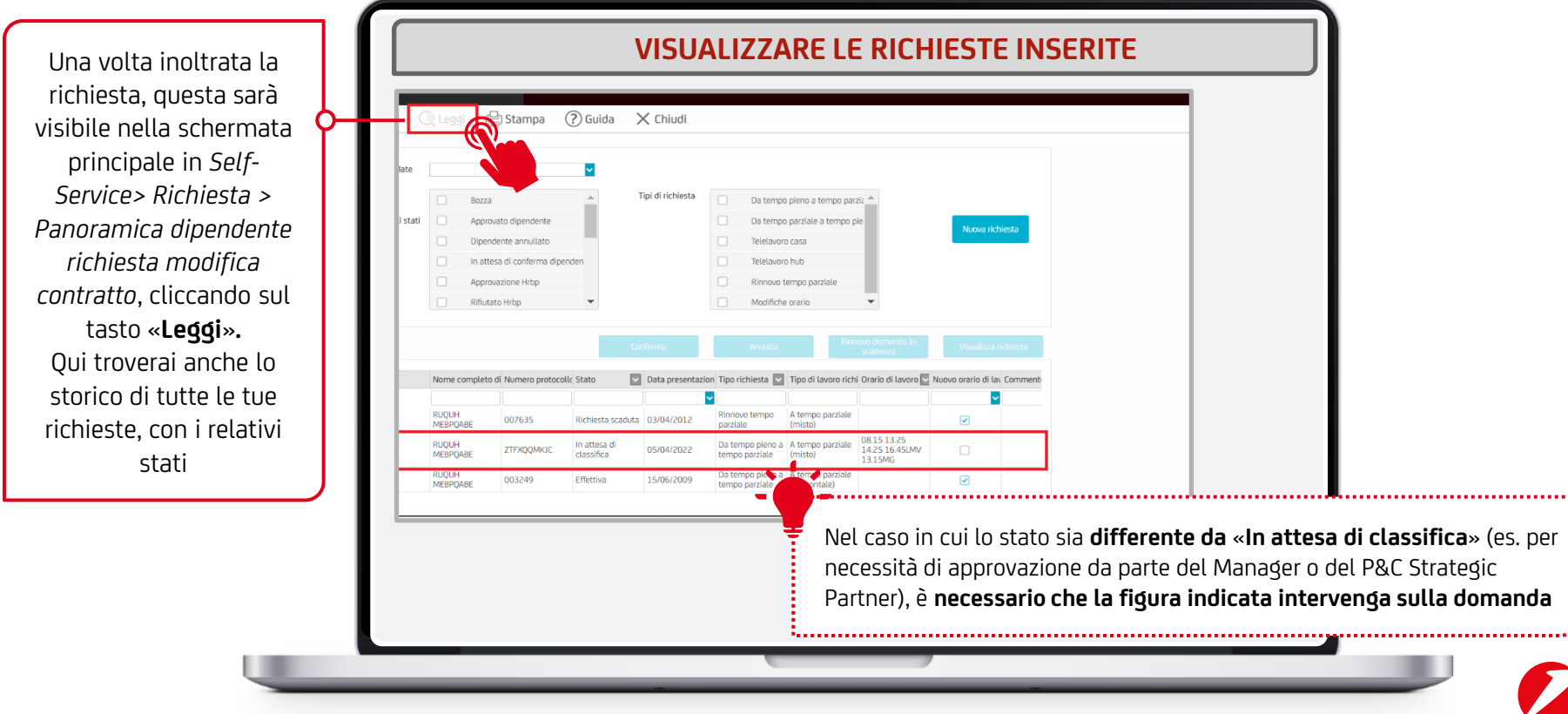

2

#### Nuova richiesta / Richiesta di rinnovo **Finalizzare la richiesta**

| ] Pulisci (       | 🖹 Leggi  | 🔛 Stampa                 | ? Guida                  | 🗙 Chiudi          |                                       |                                   |                              |                         |      |
|-------------------|----------|--------------------------|--------------------------|-------------------|---------------------------------------|-----------------------------------|------------------------------|-------------------------|------|
| Intervallo date   |          |                          |                          |                   |                                       |                                   |                              |                         |      |
| Stati             | 0 8      | lozza                    | -                        | Tipi di richiesta | Da tem                                | po pieno a tempo pa               | rziu 📥                       |                         |      |
| 🗌 Tutti gli stati | 0 /      | Approvato dipendente     |                          |                   | Da tem                                | po parziale a tempo j             | pie                          | -                       |      |
|                   | 0 1      | Sipendente annullato     |                          |                   | Telelav                               | iro casa                          |                              |                         |      |
|                   |          | n attesa di conferma dip | enden                    |                   | Telelav                               | iro hub                           |                              |                         |      |
|                   | 0 /      | Approvazione Hrbp        |                          |                   | Rinnov                                | tempo parziale                    |                              |                         |      |
|                   | 0.4      | 8fiutato Hrbp            | -                        |                   | Modific                               | he orario                         | •                            |                         |      |
| ate               | Nome com | pleto di Numero protoci  | olic Stato               | Data presentazi   | on Tipo richiesta 🖁                   | Tipo di lavoro rict               | ni. Orario di Lavoro 🔯       | Nuovo orario di Lav. Pu | inte |
|                   |          |                          |                          | 1 3               | ~                                     |                                   |                              |                         |      |
|                   | t        |                          | Effettiva                | 13/05/2016        | Rinnovo tempo<br>parziale             | A tempo parziale<br>(orizzontale) |                              | 9                       |      |
|                   | 1        |                          | Dipendente<br>annullato  | 07/06/2021        | Da tempo<br>parziale a tempo<br>pieno | A tempo pieno                     | 08.10-12.30-<br>-13.30-16.40 | •                       |      |
|                   |          |                          |                          |                   | Da tempo                              |                                   | 08.10-12.30-                 |                         | 1    |
|                   | c        | 2                        | în attesa di<br>conferma | 5/01/2022         | parziale a tempo                      | A tempo pieno                     | -13 30-16 40                 |                         |      |

Quando la **domanda** passerà in lavorazione riceverai **una notifica a ogni cambio di stato**.

1

2 3

Dopo che la domanda sarà stata autorizzata dal Line Manager e dal P&C Strategic Partner, con eventuali modifiche da parte loro, riceverai un'ultima notifica che ti inviterà a confermare definitivamente o respingere la tua domanda in People Focus > Self-Service> Richiesta > Panoramica dipendente richiesta modifica contratto

# Rinnovo di una domanda in scadenza

> Riferimenti normativi

3

- > Inserire la richiesta di rinnovo
- > Visualizzare le richieste inserite

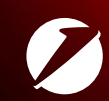

Alla luce dei vigenti accordi, una **domanda di Part Time non accolta** ha validità di due anni dalla data di inserimento. Hai diritto di riproporla a condizione di farlo entro 30 giorni dalla scadenza dei 2 anni, ed è garantita la data di decorrenza originale. *Es. Domanda caricata il 1 febbraio 2020 – Scade il 1 febbraio 2022. Va rinnovata entro il 2 gennaio 2022 e la data di sottoscrizione sarà ancora 1 febbraio 2020* 

Se è tua volontà riproporre la domanda, dovrai seguire il percorso illustrato nelle prossime pagine.

Nota: Riceverai una e-mail automatica di avviso 45 giorni prima della scadenza dei 2 anni.

Il processo di rinnovo di una domanda in scadenza presentato nelle slide successive va utilizzato **esclusivamente** per domande **in ranking** (in classifica) che non siano state <u>accolte entro due anni dal caricamento</u>.

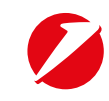

#### Rinnovo di una domanda in scadenza Inserire la richiesta di rinnovo

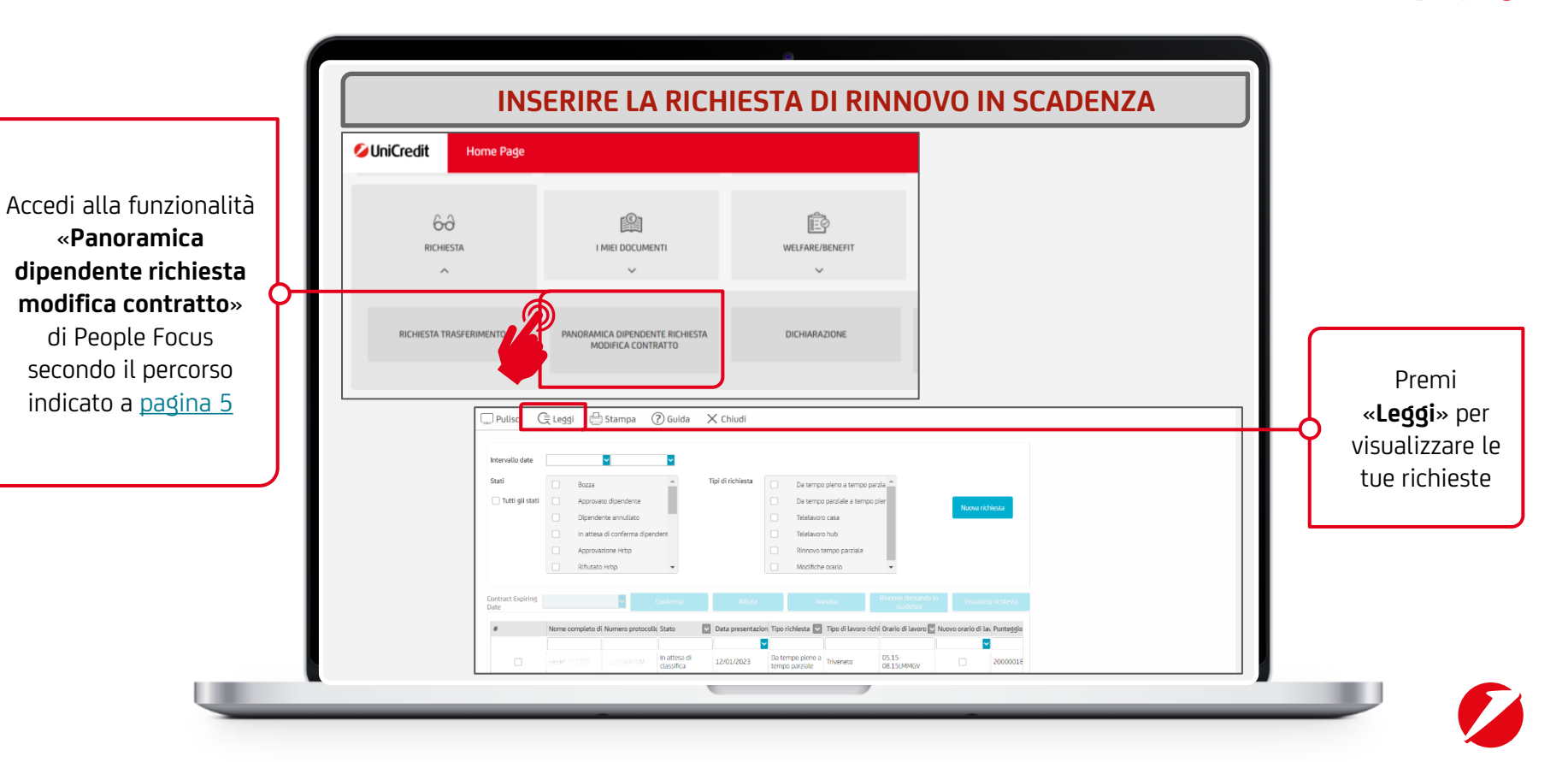

#### Rinnovo di una domanda in scadenza Inserire la richiesta di rinnovo 1/3

| Stati                     | Bozza     Approvato dipendente     Dipendente annullato     In attesa di conferma dipe     Approvatione Wep | Tipi di ric                                             | ichiesta Da tempo pieno a tempo parzia Da tempo parziaie a tempo pier Da tempo parziaie a tempo pier Telelavoro casa Telelavoro hub Himero tempo perdele Unefficience reception                                                                                                    | Nixova richlesta                                                                                                    | Seleziona la domanda che sta<br>per scadere cliccando sul                                                           |
|---------------------------|----------------------------------------------------------------------------------------------------|---------------------------------------------------------|----------------------------------------------------------------------------------------------------|----------------------------------------------------------------------------------------------------|----------------------------------------------------------------------------------------------------|
| Contract Expiring<br>Date | Norma completo di Numero protoco                                                                            | Conferma                                                | Tofuce Amulta Rimov                                                                                                    | vo domanda in<br>vsavienza<br>no di Isuno III. Neve orazio di Isi. Destantolo                                                                                | quadratino nella prima Colo                                                                                         |
|                           |                                                                                                    | Dipendente<br>annullato<br>In attesa di<br>Bozza 18/01/ | VICAD23 Da tempo paraiale Da tempo paraiale VICAD23 Da tempo paraiale Truento paraiale VICAD23 Da tempo paraiale Truento paraiale Truento paraiale Truento Truento VICAD23 Da tempo paraiale Truento Truento VICAD2 Truento Truento VICAD2 Truento VICAD2 Truento Truento VICAD2 Truento VICAD2 Tr | Intervention         Intervention           IVVE/SA 8.30         0           1 1300         0           1 1305         1 19000016           0 1315         0 | Clicca sul tasto « <b>Rinnova</b><br><b>domanda in scadenza</b> », nel<br>frattempo divenuto editabile              |
| e mop                     | -                                                                                                    |                                                         | Miniouo tempo partiate<br>Modifiche orario                                                                                                    |                                                                                                    | Se il tasto « <b>Rinnova domanda ir</b><br><b>scadenza»</b> non diventa editabile<br>significa che lo stato della   |
| mero protocoli            | Conferma<br>Ic Stato 💽 Data p                                                                               | Rifiuta                                                 | Annulla Rinnovo dom<br>scaden<br>hiesta 👽 Tipo di lavoro richi Orario di lav                                                                                                    | nanda in Visualizza richiesta<br>za<br>voro 🔽 Nuovo orario di lav Punteggio                                                                                  | domanda selezionata non è<br>compatibile con il rinnovo<br>(domanda effettiva, in attesa di<br>autorizzazione, etc) |

#### Rinnovo di una domanda in scadenza Inserire la richiesta di rinnovo 2/3

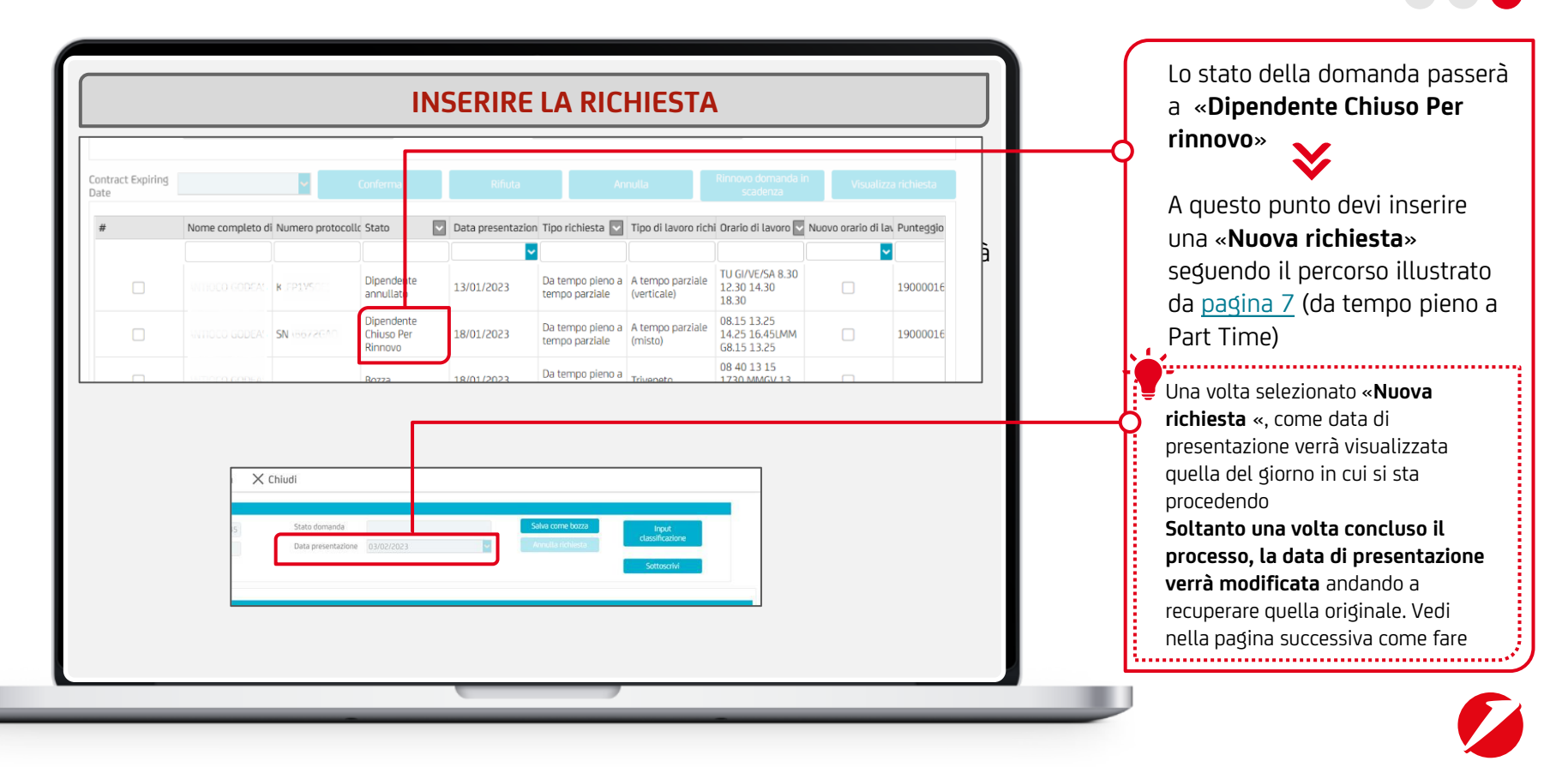

#### Rinnovo di una domanda in scadenza Inserire la richiesta di rinnovo 3/3

| X Chiudi         Stato domande         Data presentazione         03/02/2023         Important         Important <th>CONFERMARE LA RICHIESTA</th> <th></th>                                                                                                    | CONFERMARE LA RICHIESTA                                                                                                    |                                                                                                    |
|----------------------------------------------------------------------------------------------------|----------------------------------------------------------------------------------------------------|----------------------------------------------------------------------------------------------------|
| Stato domanda<br>Data presentazione<br>3/02/2023<br>Ancula richiesta<br>Ancula richiesta<br>Ancu | X Chiudi                                                                                                    |                                                                                                    |
| Richiesta modifica contratto nul di richiesta de tempo pero a tempo pero a tempo pe                                                                                                    | Stato domanda<br>Data presentazione<br>O3/02/2023 V<br>Annulla richiesta<br>Sottoscrivi<br>Sottoscrivi                                                                                                    | Dopo aver completato tutti i<br>passaggi descritti da slide 7 a 14,<br>clicca su <b>«Sottoscrivi</b> » e <b>«OK</b> » pe<br>terminare l'inserimento |
|                                                                                                    | Richiesta modifica contratto Tipi di richiesta Da tempo pieno a tempo parcia Casoficazione di fondi dipendente Info Iavoro attuale A tempo pieno 08:15-13:25:14:25-16:45 Numero protocollo Data presentazione 18/01/2023 Galda Casoficazione Sottoscrivi | Il processo è concluso e la « <b>Data</b><br><b>presentazione</b> » è ritornata alla<br>data originale di primo inserimen                           |

#### Rinnovo di una domanda in scadenza Visualizzare le richieste inserite

|                                              |         |                                                                                                    | VISU                                | JALIZZ            | ARE L                                                    | E RIC                                                                                        | HIESTE                                       | E INS           | SERITE         |
|----------------------------------------------|---------|----------------------------------------------------------------------------------------------------|-------------------------------------|-------------------|----------------------------------------------------------|----------------------------------------------------------------------------------------------|----------------------------------------------|-----------------|----------------|
|                                              | Ģ       | Leggi 🕒 S                                                                                                    | tampa ?                             | Guida 🗙           | Chiudi                                                   |                                                                                              |                                              |                 |                |
| ata di<br>cando sul                          | date    | ~                                                                                                    |                                     | ~                 |                                                          |                                                                                              |                                              |                 |                |
| storico di<br>chieste<br>tima<br>ativi stati | ti      | Bozza<br>Approvato dipendentu<br>Dipendente annuliato<br>In attesa di conferma<br>Approvazione Hrbp<br>Rifiutato Hrbp | e dipendent                         | Tipi di richiesta | Da tempo Da tempo Da tempo Telelavon Rinnovo t Modifiche | o pieno a tempo par<br>o parziale a tempo p<br>o casa<br>o hub<br>tempo parziale<br>e orario | ta A                                         | Nuova r         | iduesa         |
| Contract Expirin<br>Date                     | 9       | <b>~</b>                                                                                                    |                                     | Rifiuta           | Ar                                                       | nulla                                                                                        |                                              | Visual          | izza richiesta |
| *                                            | Nome co | ompleto di Numero pro                                                                                                 | tocollc Stato                       | Data presentazi   | on Tipo richiesta 🔽                                      | Tipo di lavoro rich                                                                          | i Orario di lavoro 🔽 Ni                      | luovo orario di | lav Puntes     |
|                                              |         |                                                                                                    | Dipendente<br>annullato             | 13/01/2023        | Da tempo pieno a<br>tempo parziale                       | A tempo parziale<br>(verticale)                                                              | TU GI/VE/SA 8.30<br>12.30 14.30<br>18.30     |                 | 19000          |
|                                              |         |                                                                                                    | Dipendente<br>Chiuso Per<br>Rinnovo | 18/01/2023        | Da tempo pieno a<br>tempo parziale                       | A tempo parziale<br>(misto)                                                                  | 08.15 13.25<br>14.25 16.45LMM<br>G8.15 13.25 |                 | 19000          |
|                                              |         |                                                                                                    | In attesa di<br>classifica          | 18/01/2023        | Da tempo pieno a<br>tempo parziale                       | A tempo parziale<br>(misto)                                                                  | 08.15 13.15<br>14.15 16.45LMG<br>13.15MEV    |                 | 19000          |
|                                              |         |                                                                                                    |                                     |                   | Na tamon olenn a                                         |                                                                                              | 08 40 13 15                                  |                 |                |